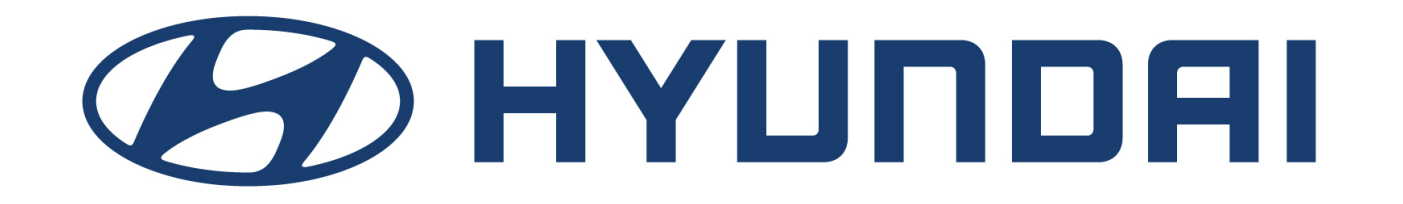

# Checkout handleiding

Webdealer  $\rightarrow$  checkout

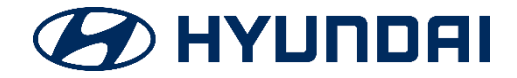

#### Start in Webdealer

- Selecteer de gewenste auto inclusief opties en accessoires, looptijd en kilometrage
- Gaat de klant akkoord? Klik dan op 'bestellen'

| Hyundai Motor Ne<br>Bewaarde offertes | therlands ACCEPTANCE                                                                                  |                          |        |            |                       |                    | Lient                                   |                                    | 🖨 Auto                                  | Resultaat                    |
|---------------------------------------|----------------------------------------------------------------------------------------------------|--------------------------|--------|------------|-----------------------|--------------------|-----------------------------------------|------------------------------------|-----------------------------------------|------------------------------|
| Resultaat                             |                                                                                                    |                          |        |            |                       |                    |                                         |                                    |                                         |                              |
|                                       |                                                                                                    |                          | D      | e offer    | te en de Algeme       | ene Voorwaa        | arden zijn te onderteker                | nen door de klant ter a            | anvaarding van het lease                | Algemene voorwaarden         |
| model                                 | omschrijving                                                                                          | catprs. incl.<br>btw/bpm | jaarkm | lpt<br>mnd | CO2–emissie<br>(g/km) | Soort<br>Brandstof | leaseprijs excl.<br>brandstof incl. btw | brandstof<br>(voorschot) incl. btw | leaseprijs incl.<br>brandstof incl. btw |                              |
|                                       | Hyundai i10 1.0i Blue i-Drive<br>referentie : 2019036498 / 10<br>opties<br>accessoires (dealeropties) | EUR 10.310,90            | 30000  | 48         | 93                    | euro               | EUR 238,96                              | EUR 0,00                           | EUR 238,96                              | E-mail Download<br>Bestellen |
|                                       |                                                                                                    |                          |        |            | Opslaan               | ı & klaar          | of Terug of Verwijder offe              | erte                               |                                         |                              |

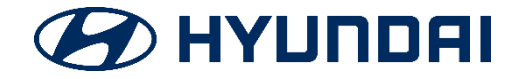

#### Account aanmaken

- Doorloop altijd samen met de klant het formulier! Zo wordt een account aangemaakt.
- Met een account kan de klant op ieder moment terugkeren en het proces afronden.
- De klant kan daarna dus kiezen:
  - Doorloop de volgende stappen in de showroom samen met de dealer
  - Of doorloop de stappen thuis om het af te ronden
- E-MAIL: Na het aanmaken van een account ontvangt de klant een email met een link. Via deze link keert hij / zij terug naar de checkout.

Let op: maak <u>altijd</u> een account aan. Zonder account kan de klant niet op een later moment terugkeren naar de checkout.

| HYUNDAI 110                                                                                               | ₽ BESTEL JE AUTO                                                                                                    |
|----------------------------------------------------------------------------------------------------|----------------------------------------------------------------------------------------------------|
| 5-deurs / Hyundai i10 1.0i Blue<br>i-Drive 5d                                                             | Je bent er bijna, alleen nog de administratie! Vul je gegevens in en we helpen je in 3 simpele stappen naar je<br>leasecontract.                                                                                                    |
|                                                                                                    | Image: state of the state of the state o |
| 30000 km/jaar - 36 maanden - Looptijd & kilometers                                                        | Ja, ik wil op de hooate gehouden worden van acties.                                                                                                    |
| Meer of minder kilometers? Geen probleem.     Lees meer                                                   |                                                                                                    |
| Aqua Sparkling metallic (W3U) - Kleuren                                                                   | BESTELLEN                                                                                                    |
| Bumper coverage - Extra diensten                                                                          | Ik heb al een account                                                                                                    |
| Wooden protection inside - Extra diensten                                                                 |                                                                                                    |
| Aqua Sparkling metallic (W3U) - Extra diensten                                                            |                                                                                                    |
| metallic paint (LAK-2) - Extra diensten                                                                   |                                                                                                    |
| Cloth black/grey (TROO1) - Extra diensten                                                                 |                                                                                                    |
| € 447,91                                                                                                  |                                                                                                    |
| per maand, incl. Btw   36 maanden - 30000 km                                                              |                                                                                                    |
| Het afgebeelde voertuig kan afwijken van de werkelijke uitvoering.                                        |                                                                                                    |
| Heeft u vragen? Wij helpen graag! Neem<br>contact op via:<br>+31(0)30 602 44.76<br>Hyundai-lease@anvai.n! |                                                                                                    |

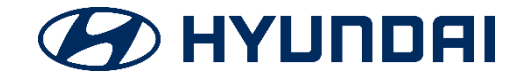

#### In 3 stappen naar je leasecontract

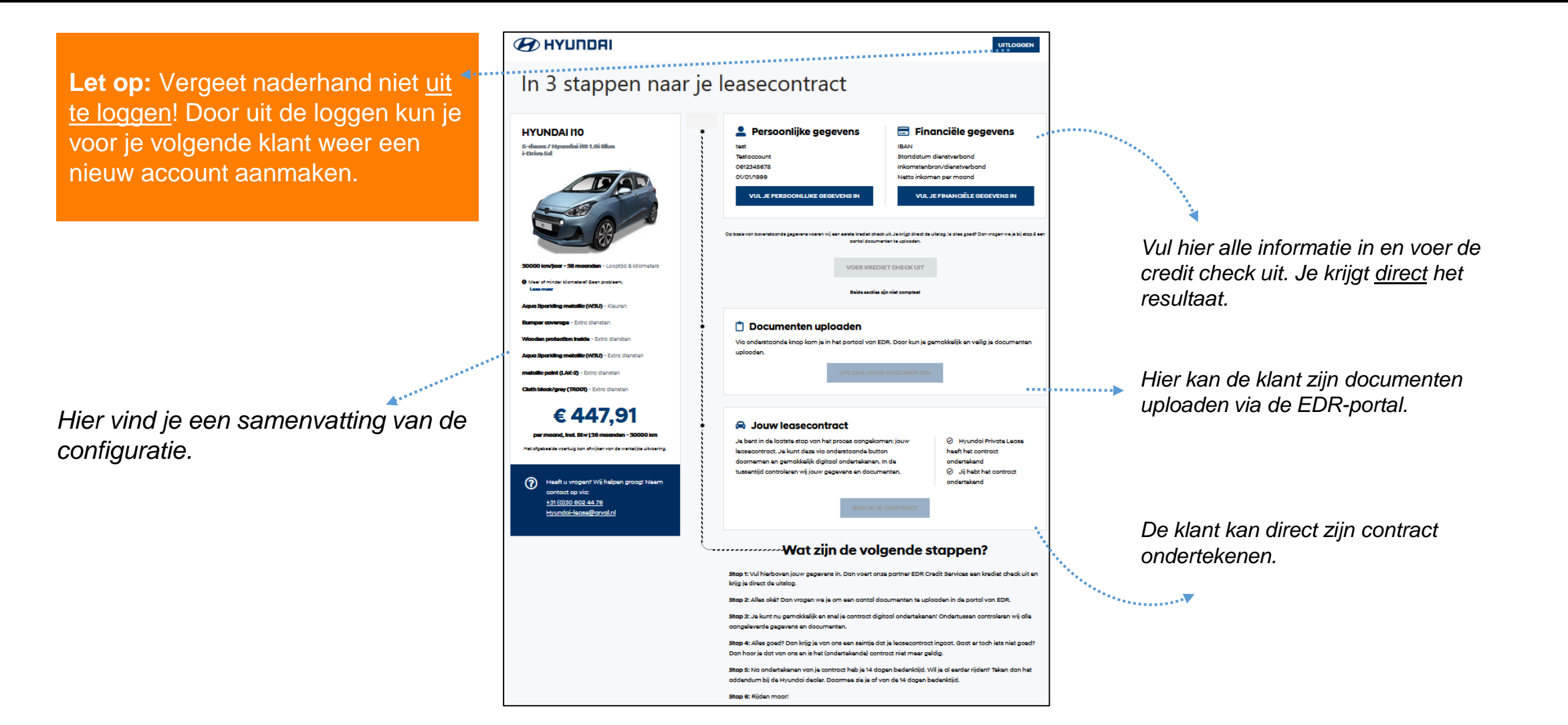

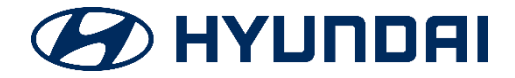

# Stap 1: Gegevens voor credit check

- In de eerste tab worden de persoonlijke gegevens ingevuld.
   In de tweede tab de financiële gegevens.
- Is het nodig voor de financiering om een tweede contractant toe te voegen, klik dan op 'voeg een tweede contractant toe'
  - Delen de partners ook de woonlasten? Dan mag je de woonlasten verdelen tussen beide contractanten.

|                                                   |     |                |                            | Bank details                             | Uitgaven                                    |
|---------------------------------------------------|-----|----------------|----------------------------|------------------------------------------|---------------------------------------------|
| Contactgegevens                                   | 15  | Nationaliteit  |                            | IBAN*                                    | Netto huur per maand                        |
| test@testaccount.nl                               |     | Nationaliteit* | •                          | Inkomsten                                | Bruto hypotheek per maand                   |
| TELEFOONLINNER<br>0612345678                      |     | + <u>vo</u>    | eg extra nationaliteit toe | Startdatum dienstverband*                | Openstaande leningen niet geregistreerd bij |
| Persoonlijke gegevens                             | ]   | Adresgegevens  |                            | Inkomstenbron/dienstverband*             |                                             |
| Geslacht*                                         | •   | Straatnaam*    |                            | Netto inkomen per maand*                 | Overige vaste lasten per maand              |
| VCORNANY                                          |     | Huisnummer*    | Toevoeging                 |                                          |                                             |
| test                                              | 0   | Postcode*      |                            | + <u>Voeg een tweede contractant toe</u> |                                             |
| Testaccount                                       |     | Woonplaats*    |                            |                                          |                                             |
| Voorletters*                                      |     | LAND*          |                            |                                          | UPSLAAN & SLUT                              |
| 01/01/1999                                        |     | Nederland      |                            |                                          |                                             |
| Geboorteplaats*                                   |     |                |                            |                                          |                                             |
| Gezinssituatie*                                   | . 0 |                |                            | Voor ve                                  | rdere toelichting klik                      |
|                                                   |     |                |                            | je oj                                    | p de l-icoontjes.                           |
| <ul> <li>Voeg een tweede contractant t</li> </ul> | toe |                |                            |                                          |                                             |

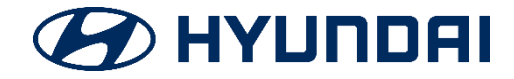

# Stap 2: Geautomatiseerde toetsing

- De klant klikt op 'voer credit check uit'
- EDR voert automatisch de volgende checks uit:
  - Inkomsten / lasten toets
  - BKR-toets
  - EDR-database check
- De uitslag wordt <u>binnen 10 seconden</u> weergegeven:
  - Afgekeurd? Dan kan de gebruiker zijn of haar partner toevoegen en de check nogmaals uitvoeren.

Let op: de automatische credit check kan maximaal drie keer uitgevoerd worden. VOER KREDIET CHECK UIT Poging # 1: Op basis van jouw gegevens past de auto niet in je financiële situatie. Probeer het nog eens door een tweede contractant toe te voegen. Ben je het niet eens met deze uitslag of heb je hier vragen over? Neem dan contact op met EDR via 070-452 5310. VOER KREDIET CHECK UIT

Gefeliciteerd! De uitslag van de kredietbeoordeling is positief. Je kan nu hieronder je documenten uploaden en je contract digitaal ondertekenen. Het is niet meer mogelijk om je persoonlijke- en financiële gegevens aan te passen. Heb je hier vragen over, neem dan contact op met EDR via 070-452

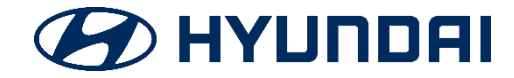

### Stap 3: Documenten uploaden

- De klant kan nu zijn documenten uploaden. Door te klikken op 'upload jouw documenten' komt hij / zij in de EDR-portal terecht.
- EDR voert op basis van deze documenten de laatste controle uit.

TIP:

De klant kan ook <u>eerst zijn contract</u> ondertekenen en vervolgens thuis zijn documenten uploaden. Zo kan de deal direct in de showroom gesloten worden!

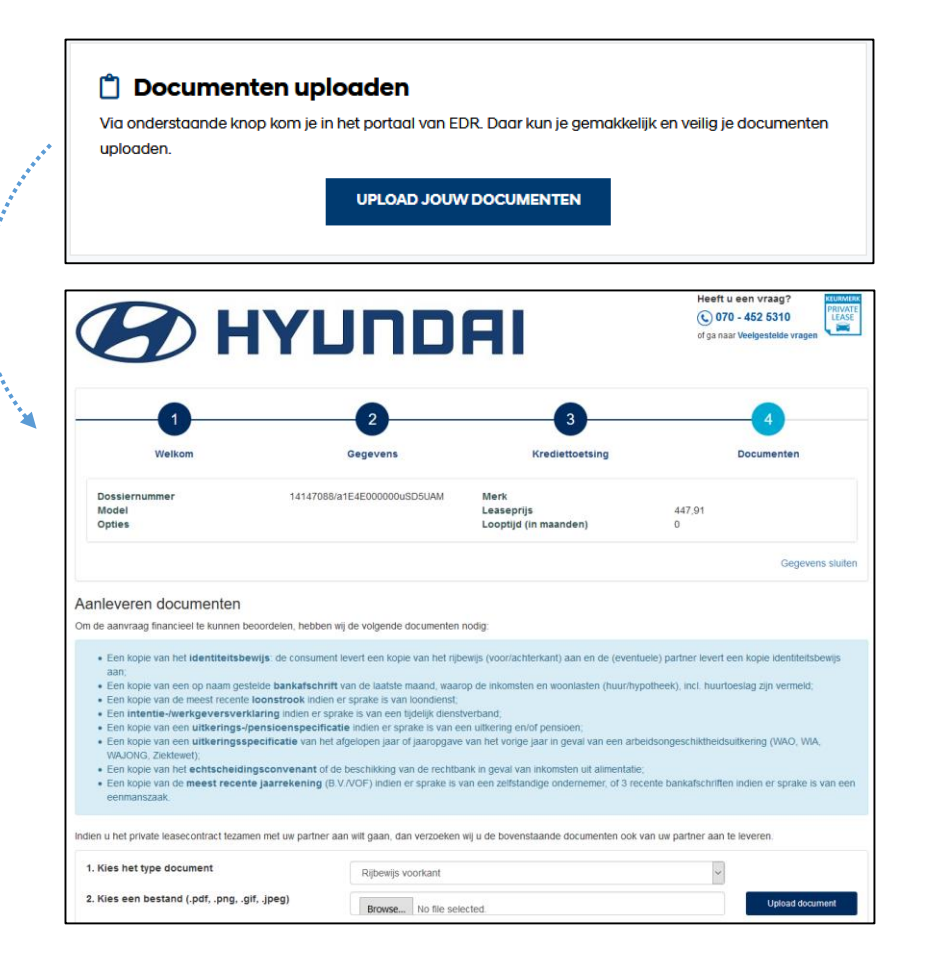

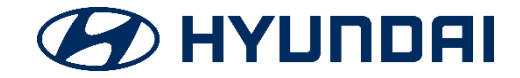

#### Stap 4: Contract ondertekenen

- Het leasecontract staat klaar in de checkout. De klant kan het contract bekijken (en gemakkelijk digitaal ondertekenen) door te klikken op 'bekijk je contract'.
- Het contract is pas geldig ná akkoord van EDR en KYC.

#### 🚘 Jouw leasecontract

Je bent in de laatste stap van het proces aangekomen: jouw leasecontract. Je kunt deze via onderstaande button doornemen en gemakkelijk digitaal ondertekenen. In de tussentijd controleren wij jouw gegevens en documenten. Hyundai Private Lease
 heeft het contract
 ondertekend
 Jij hebt het contract
 ondertekend

**BEKIJK JE CONTRACT** 

Let op: Is er een tweede contractant toegevoegd? Dan is het <u>niet</u> mogelijk om online het contract te ondertekenen. Het Hyundai team stuurt het contract dan per e-mail naar de klant.

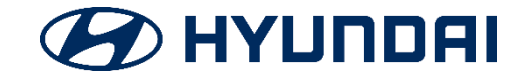

### Stap 4: Contract ondertekenen

- Door akkoord te gaan met de voorwaarden en te klikken op 'onderteken contract', kan de klant het leasecontract ondertekenen
- Het getekende contract is nu beschikbaar in zijn / haar account.

E-MAIL: Na het ondertekenen van het contract ontvangt de klant het leasecontract en de uitnodiging voor KYC ook direct per e-mail.

|                                                                                                    | test Testacoount / VC-000001405                                                                            |                                                                                                    | TUMME                                                                                            |                                                                                                    |
|----------------------------------------------------------------------------------------------------|----------------------------------------------------------------------------------------------------|----------------------------------------------------------------------------------------------------|--------------------------------------------------------------------------------------------------|----------------------------------------------------------------------------------------------------|
|                                                                                                    | Leasecontract F                                                                                            | Private Lease                                                                                                    | PRIMATE                                                                                          |                                                                                                    |
|                                                                                                    | De ondergetekenden,                                                                                        |                                                                                                    |                                                                                                  |                                                                                                    |
|                                                                                                    | test Testaccount, hierna te noemen o                                                                       | liënt, woonachtig op Duwboot 2 3991CD te Houten, geborer                                                                                                    | n op 1-1-1999                                                                                    |                                                                                                    |
|                                                                                                    | En                                                                                                    |                                                                                                    |                                                                                                  |                                                                                                    |
|                                                                                                    | Arval bv, een besloten vennootsol<br>gevestigd aan Duwboot 10, 3991 CD<br>van Koophandel onder dossiernumm | hap met beperkte aansprakelijkheid, opgericht naar Nee<br>) in Houten, Nederland, ingeschreven in het handelsregister<br>er 30139084, handelend onder de naam Hyundal Lease. | derlands recht.<br>r van de Kamer                                                                |                                                                                                    |
|                                                                                                    | Verklaren te zijn overeengekomen,                                                                          |                                                                                                    |                                                                                                  |                                                                                                    |
|                                                                                                    | <ol> <li>cliënt wenst van Hyundai Lease<br/>lease in gebruik te nemen</li> </ol>                           | het recht te verkrijgen om een motorvoertuig op basis va                                                                                                    | an operationele                                                                                  |                                                                                                    |
|                                                                                                    | <ol> <li>Hyundai Lease is bereid dit recht<br/>op <u>https://www.hyundai.nl/privatel</u></li> </ol>        | t aan oliënt toe te kennen op grond van de voorwaarden di<br>ease#voorwaarden                                                                                                | ie te vinden zijn                                                                                |                                                                                                    |
|                                                                                                    | Contractnummer                                                                                             | : VC-000001405                                                                                                    |                                                                                                  |                                                                                                    |
|                                                                                                    | Clientgegevens                                                                                             | . In al T-standard                                                                                                    |                                                                                                  |                                                                                                    |
|                                                                                                    | adres                                                                                                    | : test l'estaccount<br>: Duwboot 2                                                                                                    |                                                                                                  |                                                                                                    |
|                                                                                                    | postcode en woonplaats                                                                                     | : 3991CD Houten                                                                                                    |                                                                                                  |                                                                                                    |
|                                                                                                    | e-mailaores<br>telefoonnummer                                                                              | : 0012345678                                                                                                    |                                                                                                  |                                                                                                    |
|                                                                                                    | Leaseprijs (incl. btw)                                                                                     |                                                                                                    |                                                                                                  |                                                                                                    |
|                                                                                                    | jaarkilometrage                                                                                            | : 30.000 km                                                                                                    |                                                                                                  |                                                                                                    |
|                                                                                                    | totale leaseprils per maand                                                                                | : 36 maanden<br>: EUR 447.91                                                                                                    |                                                                                                  |                                                                                                    |
|                                                                                                    | eigen risico                                                                                               | : EUR 225.00                                                                                                    |                                                                                                  |                                                                                                    |
|                                                                                                    | prijs meer kilometers<br>prijs minder gereden kilometers                                                   | : EUR 0.041<br>: EUR 0.028                                                                                                    |                                                                                                  |                                                                                                    |
|                                                                                                    | max, aantal kilometers                                                                                     | : 210.000 km                                                                                                    |                                                                                                  |                                                                                                    |
|                                                                                                    | Te bestellen auto                                                                                          |                                                                                                    |                                                                                                  |                                                                                                    |
|                                                                                                    | merk & type                                                                                                | : Hyundai i10 1.0i Blue i-Drive 5d                                                                                                    |                                                                                                  |                                                                                                    |
|                                                                                                    | soort brandstof                                                                                            | : EOR 10.310,90                                                                                                    |                                                                                                  |                                                                                                    |
|                                                                                                    | kleur                                                                                                    | : Aqua Sparkling metallic (W3U)                                                                                                    |                                                                                                  |                                                                                                    |
|                                                                                                    | Opties / accessoires                                                                                       |                                                                                                    |                                                                                                  |                                                                                                    |
|                                                                                                    | Bumper coverage<br>Wooden protection inside                                                                |                                                                                                    |                                                                                                  |                                                                                                    |
|                                                                                                    | Aqua Sparkling metallic (W3U)                                                                              |                                                                                                    |                                                                                                  |                                                                                                    |
|                                                                                                    | metallic paint (LAK-2)<br>Cloth black/grey (TR001)                                                         |                                                                                                    |                                                                                                  |                                                                                                    |
|                                                                                                    | Verdieterretetie                                                                                           |                                                                                                    |                                                                                                  |                                                                                                    |
|                                                                                                    | BKR-registratie                                                                                            | : EUR 10.481,09                                                                                                    |                                                                                                  |                                                                                                    |
|                                                                                                    | 🕢 НҮШПОЯІ                                                                                                  |                                                                                                    | 1                                                                                                |                                                                                                    |
| ·····                                                                                                    |                                                                                                    |                                                                                                    |                                                                                                  | $\sim$ $\sim$ $\sim$ $\sim$                                                                                      |
| Doar op 'ondertekenen' te kilkken ga ik een leaseovereenkomst aan met Hyundal Lease. Ik heb de inhoud va | n die overeenkomst en van de Algem                                                                         | ene voorwaarden Keurmerk Private Lease (dec-17                                                                                                    | 7), de <u>Aanvullende Voorwaarden (Nov-2018)</u> , de <u>verzekeringsvoorwaarden (V1 2019)</u> e |                                                                                                    |
| Served.                                                                                                  |                                                                                                    |                                                                                                    | Innameprotocol (Nov-2018) van Hyundal Lease gelezen en ga daarmee akko                           | ard.                                                                                                    |
|                                                                                                    |                                                                                                    |                                                                                                    |                                                                                                  | $ \lambda$ $  \lambda$ $         -$                                                                              |
|                                                                                                    |                                                                                                    |                                                                                                    |                                                                                                  |                                                                                                    |
|                                                                                                    |                                                                                                    |                                                                                                    |                                                                                                  | A State of the second second second second second second second second second second second second second second |
|                                                                                                    |                                                                                                    |                                                                                                    |                                                                                                  |                                                                                                    |
|                                                                                                    |                                                                                                    |                                                                                                    |                                                                                                  |                                                                                                    |
|                                                                                                    |                                                                                                    |                                                                                                    | ٠                                                                                                |                                                                                                    |
|                                                                                                    |                                                                                                    |                                                                                                    |                                                                                                  |                                                                                                    |
|                                                                                                    |                                                                                                    |                                                                                                    | · · · · · · · · · · · · · · · · · · ·                                                            |                                                                                                    |
|                                                                                                    |                                                                                                    |                                                                                                    |                                                                                                  |                                                                                                    |
|                                                                                                    |                                                                                                    |                                                                                                    |                                                                                                  |                                                                                                    |
|                                                                                                    |                                                                                                    |                                                                                                    | · · · · · · · · · · · · · · · · · · ·                                                            |                                                                                                    |
|                                                                                                    |                                                                                                    |                                                                                                    |                                                                                                  |                                                                                                    |
|                                                                                                    |                                                                                                    |                                                                                                    |                                                                                                  |                                                                                                    |
| •                                                                                                    |                                                                                                    |                                                                                                    | 📕 📕 📕                                                                                            |                                                                                                    |
|                                                                                                    |                                                                                                    |                                                                                                    |                                                                                                  |                                                                                                    |
| <ul> <li>Door op 'ondertekenen' te klikken.</li> </ul>                                                   |                                                                                                    |                                                                                                    | ONDERTEKEN CONTRACT                                                                              |                                                                                                    |
| boor op ondertekenen te kikken                                                                           |                                                                                                    |                                                                                                    | ONDERTEKEN CONTRACT                                                                              |                                                                                                    |
|                                                                                                    |                                                                                                    |                                                                                                    |                                                                                                  |                                                                                                    |

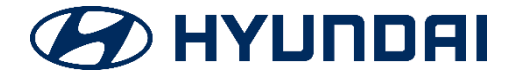

# Stap 5: KYC

- Het getekende contract wordt toegestuurd per e-mail
- In de e-mail vragen wij ook de laatste stap te doorlopen, namelijk de KYC
- De klant wordt gevraagd een kopie paspoort te uploaden en enkele vragen te beantwoorden, m.b.t. sector van activiteit en functie
  - Ondanks dat een rijbewijs in Nederland een geldig identiteitsbewijs is, vragen wij specifiek om een identiteitskaart of paspoort te uploaden.

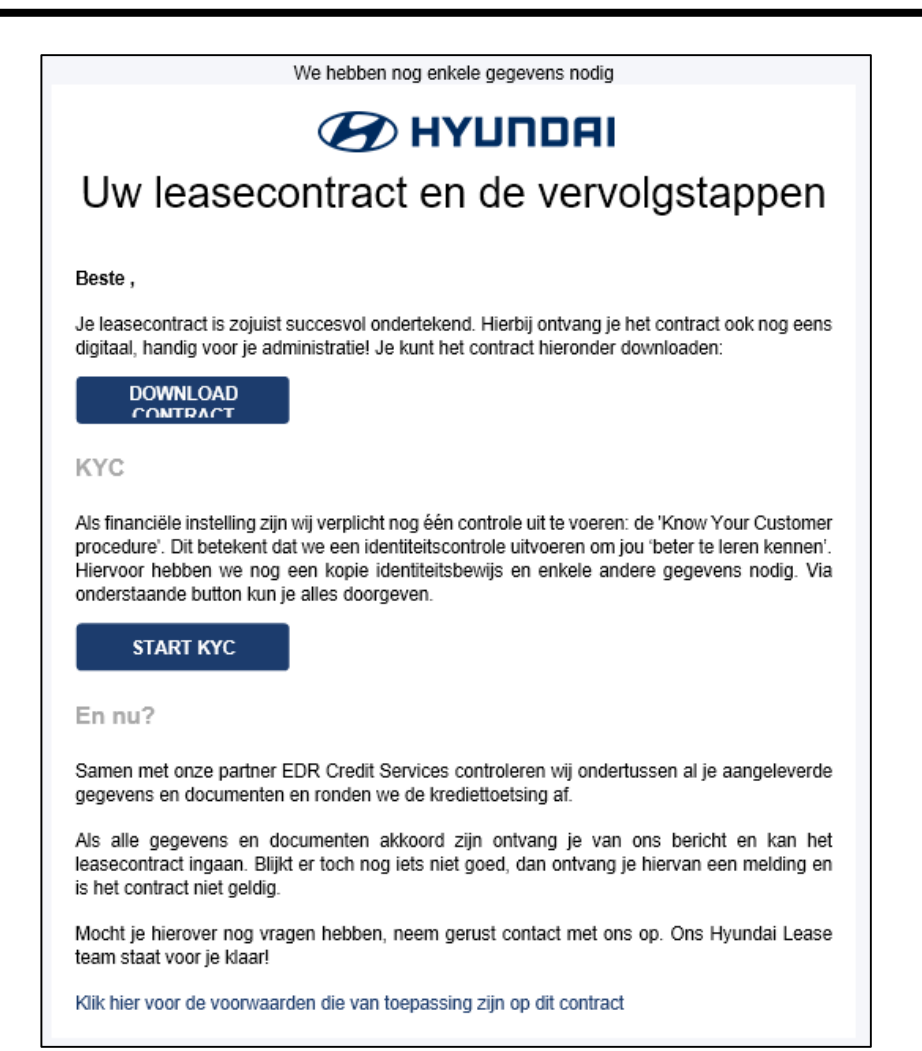

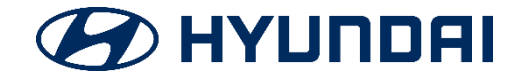

# Start 14 dagen bedenktijd

- Heeft de KYC-check plaatsgevonden en zijn de documenten vanuit EDR geverifieerd en akkoord? Dan stuurt Hyundai een bevestiging per e-mail naar de klant.
- Het contract gaat nu definitief in en daarmee start ook de 14 dagen bedenktijd.
- Wil de klant afzien van deze bedenktijd? Gebruik dan het addendum. Dit document dient bij de dealer getekend te worden. Je vind het addendum <u>hier</u>. Mail het getekende addendum vervolgens naar <u>hyundai-lease@arval.nl</u>.

|                                                                                                    | Addendum                                                                                                    |
|----------------------------------------------------------------------------------------------------|----------------------------------------------------------------------------------------------------|
| Wettelijke bedenktern                                                                                                    | nijn van 14 dagen is <u>niet</u> van toepassing                                                                                                    |
| Dit addendum maakt onverbrei                                                                                                    | kelijk deel uit van het private leasecontract met nummer                                                                                                    |
| Onder verwijzing naar artikel 4<br>Lessee hierbij uitdrukkelijk dire                                                            | van de Algemene voorwaarden Keurmerk Private Lease verklaart<br>ct over het voertuig te willen beschikken.                                                                                                    |
| Private Lease haar heeft gema<br>Hyundai Private Lease te teker<br>kantore van bovengenoemde d                                  | (østernam) verklaart hierbij uitdrukkelijk dat Hyundai<br>chtigd om dit Addendum (doch alleen in dergelijke gevallen) namens<br>nen, zodat het leasecontract met bovenstaand nummer in bijzijn en t<br>ealer door lesse kan worden getekend.                              |
| Gelet op het bovenstaande ver<br>bovenstaand genoemd leaseco<br>bovengenoemde dealer. Omda<br>verkoonnumte is de wettellike l   | klaren Lessee en bovengenoemde dealer hierbij gezamenlijk dat het<br>ntract overeengekomen en ondertekend is ten kanlore (op adres) va<br>t het private leasecontract <u>niet</u> is gesloten op afstand of buiten een<br>vedenktermijn van 14 dagen niet van toepassing. |
|                                                                                                    |                                                                                                    |
| Aldus overeengekomen te                                                                                                    | (plaalsnaam)                                                                                                    |
| Aldus overeengekomen te<br>Bovengenoemde dealer te dez<br>Arval B.V. h.o.d.n. Hyundai Pri                                       | (plaafsnaam)<br>en handelend als gemachtigde van<br>ivate Lease Lessee                                                                                                    |
| Aldus overeengekomen te<br>Bovengenoemde dealer te dez<br>Arval B.V. h.o.d.n. Hyundai Pri                                       | (ptastunaam)<br>en handelend als gemachtigde van<br>ivate Lease Lessee                                                                                                    |
| Aldus overeengekomen te<br>Bovengenoemde dealer te dez<br>Arval B.V. h.o.d.n. Hyundai Pri<br>Naam /<br>dealerstempel:           | (plastonaam)<br>en handelend als gemachtigde van<br>ivate Lease Lessee<br>                                                                                                    |
| Aldus overeengekomen te<br>Bovengenoemde dealer te dez<br>Arval B.V. h.o.d.n. Hyundai Pr<br>Naam /<br>dealerstempel:<br>datum:  | (piatimaam)<br>en handelend als gemachtigde van<br>ivate Lease Lessee<br>                                                                                                    |
| Aldus overeengekomen te<br>Bovengenoemde dealer te dez<br>Arval B.V. h.o.d.n. Hyundai Pri<br>Naam /<br>dealerstempel:<br>datum: | (prastanam)<br>en handelend als gemachtigde van<br>ivate Lease Lessee<br>                                                                                                    |
| Aldus overeengekomen te<br>Bovengenoemde dealer te dez<br>Arval B.V. h.o.d.n. Hyundai Pr<br>Naam /<br>dealerstempel:<br>datum:  | (pratimam)<br>en handelend als gemachtigde van<br>ivate Lease Lessee<br>naam:<br>datum:                                                                                                    |
| Aldus overeengekomen te<br>Bovengenoemde dealer te dez<br>Arval B.V. h.o.d.n. Hyundai Pri<br>Naam /<br>dealerstempel:<br>datum: | (platimaam)<br>en handelend als gemachtigde van<br>lvate Lease Lessee<br>                                                                                                    |

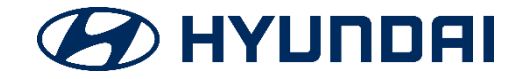

# Opmerking voor de dealer

- Maak <u>altijd</u> een account aan. Zonder account kan de klant niet terugkeren naar de checkout.
- Vergeet niet uit te loggen. Anders wordt bij een nieuwe cliënt de configuratie van een bestaande account overschreven.
- Na het uitloggen kun je <u>niet meer terug</u> naar de checkout. De gegevens van de klant zijn dan volledig beschermd en alleen voor de klant toegankelijk.
- Volg de status van het proces in het leadoverzicht.

| econtroct                                                                      |                                                    |                           |
|--------------------------------------------------------------------------------|----------------------------------------------------|---------------------------|
| estaccount                                                                     | 0                                                  | vectoriant test           |
| est@testaccount.nl                                                             |                                                    | тыясонценея<br>0612345678 |
| 01/01/1999                                                                     |                                                    |                           |
| Ik bevestig dat ik het <u>privacy stat</u><br>Ja, ik wil op de hoogte gehouder | <u>ement</u> van Arval heb<br>1 worden van acties. | gelezen en heb begrepen   |